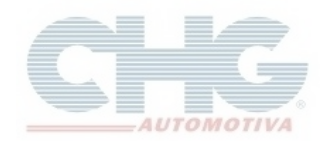

### Sumário

| Introdução                                                      | 2  |
|-----------------------------------------------------------------|----|
| Configurando o Servidor                                         | 2  |
| Tipo de firebird utilizado                                      | 2  |
| Efetuando a troca do Firebird                                   | 4  |
| Verificar se existe Firebird Server instalado                   | 4  |
| Instalando o gerenciador Firebird Server                        | 6  |
| Efetuando a mudança no catálogo para utilizar o Firebird Server | 13 |
| IP do servidor                                                  | 15 |
| Configurando máquina cliente                                    | 16 |
| Configurações adicionais                                        | 22 |
| Imagens do catálogo                                             |    |

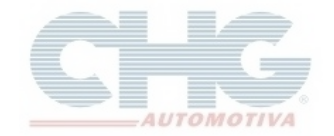

### Introdução

O passo a passo a seguir é para quem já instalou e efetuou o registro e as atualizações do catálogo CHG. Consulte o faq <u>Configurar o catálogo pela primeira vez</u>.

Os computadores do estabelecimento precisam estar configurados para o compartilhamento em rede.

#### Algumas informações técnicas que serão mencionadas:

- <u>Servidor</u>: atribui ao computador que será a base de origem de acesso a informações do catálogo.
- Cliente: computador que irá acessar as informações do computador servidor.

### Configurando o Servidor

#### Tipo de firebird utilizado

Para verificar qual Firebird o programa esta utilizando, clique no ícone Catalogo CHG 2.7

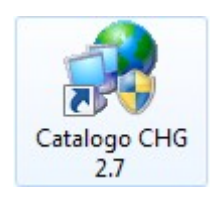

### No Atualizador Catálogo CHG, clique na aba Opções

| Atu       | ualizador Catálogo CHG (Build : ) - Cliente -                                                             | X |
|-----------|----------------------------------------------------------------------------------------------------|---|
|           | 🖾 Inició 🥢 Opções                                                                                         |   |
|           | Verificar Atualizações 🍥 Baixar Atualizações 🎑 Sol.Upd.Cliente 🎯 Sair                                     |   |
| Andamento | O catálogo iniciará em instantes<br>Voce pode verificar atualizações clicando em "Verificar Atualizações" | • |
| Updates   |                                                                                                    |   |
|           |                                                                                                    | v |
|           | Ulique aqui para iniciar o catálogo (15 para iniciar automaticamente)                                     |   |
| Atua      | alizador Catálogo CHG (Build : ) - Cliente -                                                              |   |

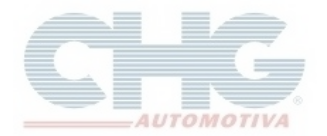

#### Na aba Geral ou Acesso a Internet, clique no botão Gerar Relatório do Equipamento

| Atualizador Catálogo CHG (Build : ) -                                                                                                    | X |  |  |  |
|----------------------------------------------------------------------------------------------------|---|--|--|--|
| 🔝 Inicio 🥜 Opções                                                                                                    |   |  |  |  |
| 🏠 Geral 🛛 🔞 Acesso a Internet 🗔 Opções Avançadas 🛛 🔂 Backup/Restore                                                                                                    |   |  |  |  |
| 🗹 Se houverem atualizações disponíveis instala-las automaticamente a cada 🛛 7 🔶 dias. (O desabilita)                                                                                                    |   |  |  |  |
| ✓ Refaz updates automaticamente a cada 500                                                                                                    |   |  |  |  |
| 🗹 Permitir múltiplas instâncias do catálogo                                                                                                    |   |  |  |  |
| Mantém em memória os pedidos durante o refaz updates                                                                                                    |   |  |  |  |
| 🗹 Habilitar melhorias visuais                                                                                                    |   |  |  |  |
| 🔘 Baixar todas as atualizações antes de instalar 💿 Baixar e instalar uma atualização de cada vez                                                                                                    |   |  |  |  |
| Utilizar threads podem diminuir o tempo da atualização drásticamente, mas podem não ter o efeito desejado<br>em computadores muito antigos.Só altere a opção abaixo se a atualização passou a demorar mais. |   |  |  |  |
| Dividir a atualização em 🔋 🗘 🌲 partes. Máximo : 15. Selecione 1 para não utilizar threads                                                                                                    |   |  |  |  |
| 🔒 Gerar Relatório do Equipamento 🛛 🛞 Ajuda 💮 Aplicar 🔀 Cancelar 🔂 Default                                                                                                    |   |  |  |  |
| Atualizador Catálogo CHG (Build : ) -                                                                                                    |   |  |  |  |

Ao abrir o arquivo **sysreport.txt**, procure as seguintes informações no item **Seção 2 - Informações sobre o computador**:

| 🔄 sysreport - Bloco de notas                                                                                                    |  |
|----------------------------------------------------------------------------------------------------|--|
| Arquivo Editar Formatar Exibir Ajuda                                                                                                    |  |
| Sistema 64 Bits?: Sim<br>Utiliza servidor embedded: Sim<br>Versão DLL Firebird(bin): 2.1.4.18393<br>Versão DLL Firebird(sys): Não encontrado<br>Versão DLL Firebird(dir): Não encontrado |  |
| Seção 3 - Pastas Notáveis                                                                                                    |  |
| Programa C:\Program Files\CHG\bin\                                                                                                    |  |

<u>- Utiliza servidor embedded:</u> Verifica se o catálogo utiliza o Firebird Embedded. Se estiver informado **Sim** será necessário trocar para o Firebird Server para funcionar em rede.

- Versão DLL Firebird(bin): versão do Firebird dentro da pasta do catálogo (Embedded ou Server).

<u>- Versão DLL Firebird(dir)</u>: versão do Firebird Server. Só vai aparecer a versão nessa linha se a opção *Utiliza servidor embedded* estiver **Não**.

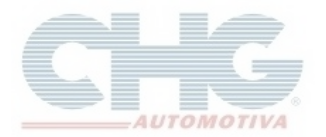

#### Efetuando a troca do Firebird

Procedimento para quem utiliza *Firebird Embedded*. Caso esteja utilizando *Firebird Server* pode seguir pro item **IP do servidor**.

Verificar se existe Firebird Server instalado

Na Área de Trabalho, clique no ícone Painel de Controle

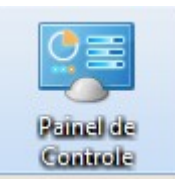

#### ou clique no botão Iniciar e selecione Painel de Controle

|                                  | Computador                 |
|----------------------------------|----------------------------|
|                                  | Painel de Controle         |
|                                  | Dispositivos e Impressoras |
|                                  | Programas Padrão           |
| Todos os Programas               | Ajuda e Suporte            |
| Pesquisar programas e arquivos 👂 | Desligar 🕨                 |
|                                  | <u> </u>                   |

Com exceção do **Windows XP**, a tela do painel de contole pode vir a mostrar os ícones por Categoria, clique em **Exibir Por** e selecione *Ícones grandes* 

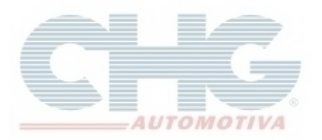

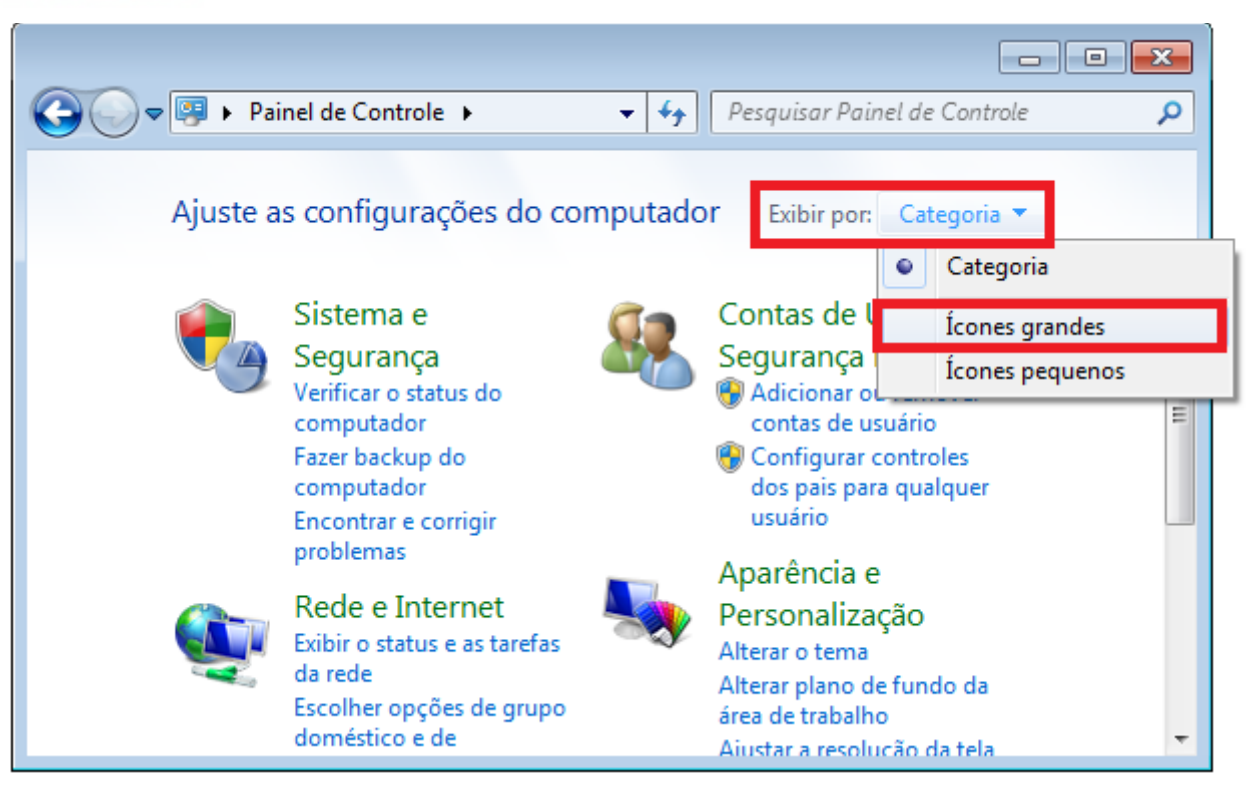

Após mudar a visualização, verfique se aparece o ícone **Firebird Server Manager.** O número informado no titulo é a versão do Firebird Server.

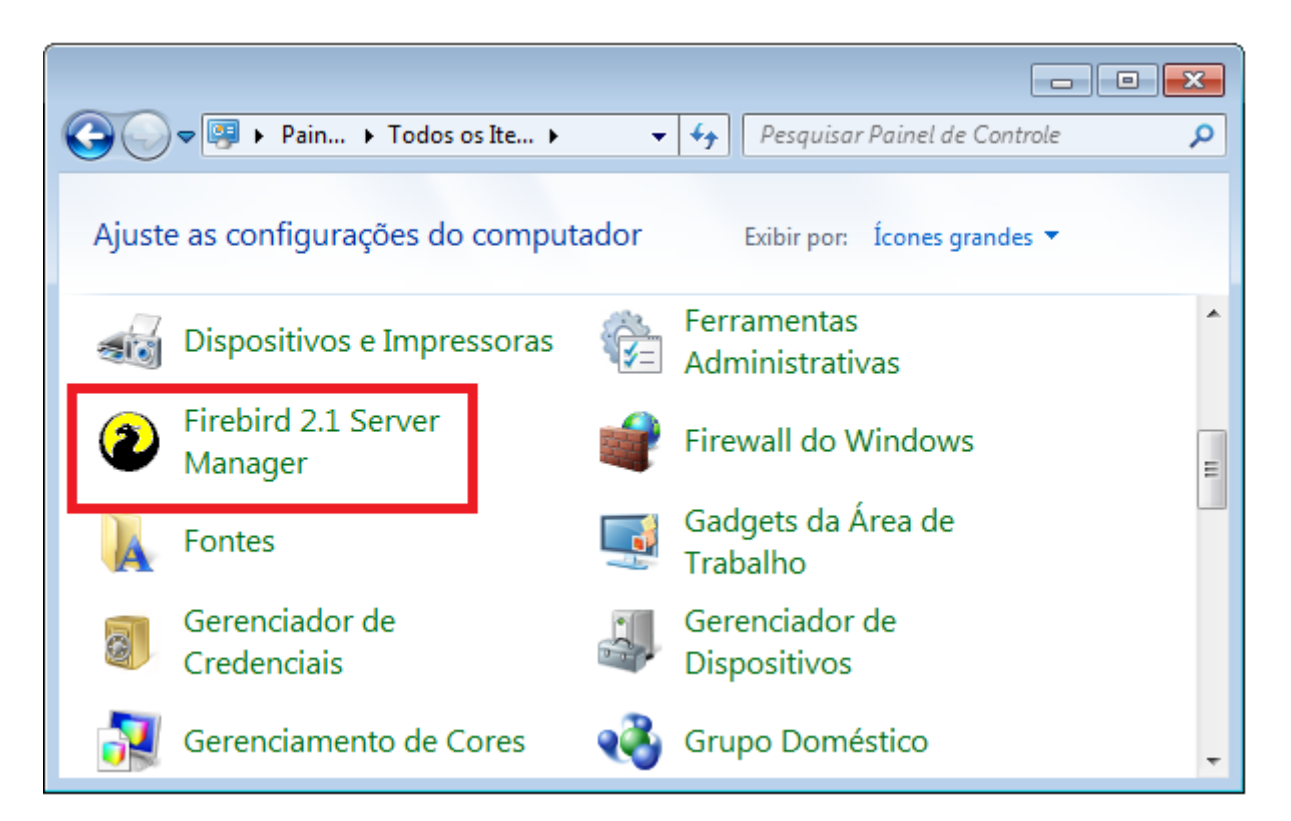

A versão do Firebird Embedded que o catálogo utiliza precisa ser compatível com a versão instalada do Firebird Server.

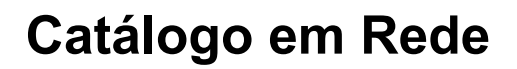

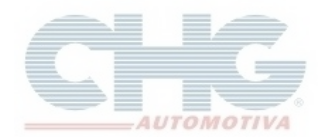

| Versão Embedded | Versão compativel do Firebird Server |
|-----------------|--------------------------------------|
| Firebird 1.5    | Firebird 1.5, 2.1 ou 2.5             |
| Firebird 2.1    | Firebird 2.1 ou 2.5                  |
| Firebird 2.5    | Firebird 2.5                         |

Se a versão do Firebird Embedded for maior que a versão do Firebird Server instalada, após a mudança do Firebird será necessário recriar o banco de dados e registrar novamente o catalogo.

Caso não encontre o ícone do Firebird, será necessário efetuar a instalação do Firebird Server, caso contrário, pode seguir o passo **Efetuando a mudança no catalogo para utilizar o Firebird Server**.

#### Instalando o gerenciador Firebird Server

Para quem não possui o Firebird Server instalado, o catálogo CHG disponibiliza o instalador do programa na versão 2.1.

Para localizar o instalador do Firebird Server, clique com o botão direito do mouse em cima do ícone do catalogo (CHG – Balcão ou Catalogo CHG 2.7) e selecione **Propriedades** 

Windows XP: Botão Localizar Destino

Windows Vista, 7, 8: Botão Abrir Local do Arquivo

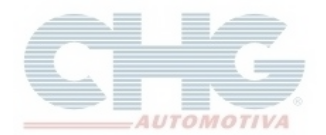

Ao abrir a pasta *bin*, clique no botão para acessar a pasta *CHG*:

| 🖻 bin                                       |                         |
|---------------------------------------------|-------------------------|
| Arquivo Editar Exibir Favoritos Ferramenta  | 🚺 ≪ CHG 🕨 bin →         |
| G - O - 🏂 🔎 🍉 🎹-                            | 🔹 🖬 Abrir 🛛 Nova pasta  |
| Endereço 🛅 C:\Arquivos de programas\CHG\bin | 1 👔 intl                |
|                                             | otecas 🔋 👔 udf          |
|                                             | cumentos 📃 🕥 balcao     |
|                                             | agens 🗾 Contig          |
|                                             | isicas 🚳 DIIInscE32.dll |
|                                             | eos 💿 👘 🐻 fbclient.dll  |
|                                             |                         |

Na pasta CHG, abra a pasta support

| 🔾 🗢 🗢 🖉 🗸 Arqui                                                                                                    | vos d 🕨 CHG    | <del>با بر ا</del> | Pesquisar CH | G      | Q                |
|----------------------------------------------------------------------------------------------------|----------------|--------------------|--------------|--------|------------------|
| Organizar 👻 👸 A                                                                                                    | brir Incluir   | na biblioteca 🔻    | »            |        |                  |
| <ul> <li>Bibliotecas</li> <li>Documentos</li> <li>Imagens</li> <li>Músicas</li> <li>Vídeos</li> <li>Grupo doméstico</li> </ul> | ajuda<br>E CHC | bin                | support      | online | unins000.d<br>at |

Na pasta *support,* clique no aplicativo B Firebird-2.1.1.17910-0\_Win32.exe para iniciar a instalação do **Firebird Server** 

Selecione o idioma Português (Portugal) e clique OK

| Seleccio | ne o Idioma do Assistente de Instalação 🛛 🛋            |
|----------|--------------------------------------------------------|
| 12       | Seleccione o idioma para usar durante a<br>Instalação: |
|          | Português (Portugal)                                   |
|          | OK Cancelar                                            |

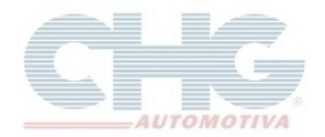

#### Clique no botão Seguinte

| 🔁 Firebird - Instalação |                                                                                              |
|-------------------------|----------------------------------------------------------------------------------------------|
|                         | Bem-vindo ao Assistente de<br>Instalação do Firebird                                         |
|                         | O Assistente de Instalação irá instalar o Firebird 2.1.1.17910<br>(Win32) no seu computador. |
|                         | É recomendado que feche todas as outras aplicações antes de<br>continuar.                    |
|                         | Clique em Seguinte para continuar ou em Cancelar para<br>cancelar a instalação.              |
|                         |                                                                                              |
|                         |                                                                                              |
|                         |                                                                                              |
|                         | Seguinte > Cancelar                                                                          |

Marque a opção Aceito o contrato e clique em Seguinte

| 📴 Firebird - Instalação                                                                                                    |                    |
|----------------------------------------------------------------------------------------------------|--------------------|
| <b>Contrato de licença</b><br>É importante que leia as seguintes informações antes de continuar.                                                                                                    | ۲                  |
| Leia atentamente o seguinte contrato de licença. Deve aceitar os termos do co<br>antes de continuar a instalação.                                                                                                    | ntrato             |
| INTERBASE PUBLIC LICENSE<br>Version 1.0<br>1. Definitions.<br>1.0.1. "Commercial Use" means distribution or otherwise making the Covered C<br>available to a third party.<br>1.1. "Contributor" means each entity that creates or contributes to the creation of<br>Modifications.<br>1.2. "Contributor Version" means the combination of the Original Code, prior<br>Modifications used by a Contributor, and the Modifications made by that particu<br>Contributor.<br>1.3. "Covered Code" means the Original Code or Modifications or the combination | Code<br>of<br>alar |
| Aceito o contrato                                                                                                    |                    |
| Não aceito o contrato     Português                                                                                                    |                    |
| < Anterior Seguinte >                                                                                                    | Cancelar           |

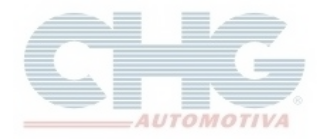

O próximo passo mostra algumas informações sobre o Firebird Server. Clique em **Seguinte** para continuar a instalação

| 🔁 Firebird - Instalação                                                                                                    | - • •    |
|----------------------------------------------------------------------------------------------------|----------|
| <b>Informação</b><br>É importante que leia as seguintes informações antes de continuar.                                                                                                    | ۲        |
| Quando estiver pronto para continuar clique em Seguinte.                                                                                                    |          |
| Servidor SQL Firebird 2.1                                                                                                    | <u>^</u> |
| Este documento constitui um guia para instalar o ki<br>Firebird 2.1 na plataforma Windows. Estas notas<br>referem-se ao próprio kit de instalação, em vez do<br>Firebird 2.1 em geral. Adicionalmente, estas notas<br>são dirigidas principalmente aos utilizadores do<br>instalador dos binários. | t do     |
| Presume-se que os leitores destas notas estão<br>familiarizados<br>com o Firebird 2.0. Se está a avaliar o Firebird 2.                                                                                                    | 1   👻    |
| Português                                                                                                    |          |
| < Anterior Seguinte >                                                                                                    | Cancelar |

No campo será informado o caminho onde será instalado o Firebird Server. Clique em Seguinte

| 🔂 Firebird - Instalação                                                                   |                |
|-------------------------------------------------------------------------------------------|----------------|
| Seleccione a localização de destino<br>Onde deverá ser instalado o Firebird?              | ۲              |
| O Firebird será instalado na seguinte pasta.                                              |                |
| Para continuar, clique em Seguinte. Se desejar seleccionar uma pasta dife<br>em Procurar. | erente, clique |
| C:\Program Files\Firebird\Firebird_2_1                                                    | Procurar       |
|                                                                                           |                |
|                                                                                           |                |
| É necessário pelo menos 1,4 MB de espaço livre em disco.                                  |                |
| Português                                                                                 |                |
| < Anterior Seguinte :                                                                     | Cancelar       |

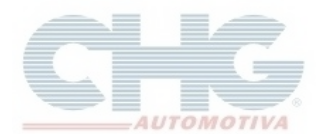

### Clique em Seguinte

| 🔂 Firebird - Instalação                                                                                                    |           |
|----------------------------------------------------------------------------------------------------|-----------|
| Seleccione os componentes<br>Que componentes deverão ser instalados?                                                                                 | ۷         |
| Seleccione os componentes que quer instalar e desseleccione os compone<br>não quer instalar. Clique em Seguinte quando estiver pronto para continuar | entes que |
| Instalação completa do Server e ferramentas de desenvolvimento.                                                                                      | -         |
| Componentes do Servidor                                                                                                    | 6.8 MB    |
| Binários Classic Server                                                                                                    | 2,6 MB    |
|                                                                                                    | 2,7 MB    |
| Componentes do programador e das ferramentas de administração                                                                                        | 8,2 MB    |
| Componentes do Cliente                                                                                                    | 0,7 MB    |
| A selecção actual necessita de pelo menos 20,8 MB de espaço em disco.<br>Português                                                                   |           |
| < Anterior Seguinte >                                                                                                    | Cancelar  |

### Clique em Seguinte

| 🔂 Firebird - Instalação                                                                           |                |
|---------------------------------------------------------------------------------------------------|----------------|
| Seleccione a pasta do Menu Iniciar<br>Onde deverão ser colocados os ícones de atalho do programa? | ۲              |
| Os ícones de atalho do programa serão criados na seguinte pas<br>Iniciar.                         | sta do Menu    |
| Para continuar, clique em Seguinte. Se desejar seleccionar uma pasta dif<br>em Procurar.          | erente, clique |
| Firebird 2.1 (Win32)                                                                              | Procurar       |
| 🕅 Não criar nenhuma pasta no Menu Iniciar                                                         |                |
| Português                                                                                         |                |
| < Anterior Seguinte                                                                               | Cancelar       |

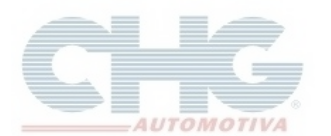

### Clique em Seguinte

| 🔂 Firebird - Instalação                                                                                                    |              |
|----------------------------------------------------------------------------------------------------|--------------|
| Seleccione tarefas adicionais<br>Que tarefas adicionais deverão ser executadas?                                                               | ۷            |
| Seleccione as tarefas adicionais que deseja que o Assistente de Instalação<br>instalação do Firebird e em seguida clique em Seguinte.         | o execute na |
| Usar o Guardian para controlar o servidor?                                                                                                    |              |
| Executar o servidor Firebird como:                                                                                                    |              |
| Executar como Aplicação?                                                                                                    |              |
| Executar como um Serviço?                                                                                                    |              |
| <ul> <li>Iniciar o Firebird automaticamente de cada vez que o sistema arranca</li> <li>Iniciar a aplicação do Painel de Controlo?"</li> </ul> | ?            |
| Copiar a biblioteca do cliente Firebird para a pasta de <system>?</system>                                                                    |              |
| Criar a biblioteca cliente como GDS32.DLL para "retro-compatibilidade                                                                         | »"?          |
| Anterior Seguinte >                                                                                                    | Cancelar     |

### Clique em Instalar

| 🗗 Firebird - Instalação                                                                                                    | - • ×       |
|----------------------------------------------------------------------------------------------------|-------------|
| Pronto para Instalar<br>O Assistente de Instalação está pronto para instalar o Firebird no seu computa                                                                    | ador. 🥑     |
| Clique em Instalar para continuar a instalação, ou clique em Anterior se deseja<br>alterar alguma das configurações.                                                      | ar rever ou |
| Localização de destino:<br>C:\Program Files\Firebird\Firebird_2_1                                                                                                    | <b>^</b>    |
| Tipo de instalação:<br>Instalação completa do Server e ferramentas de desenvolvimento.                                                                                    | E           |
| Componentes seleccionados:<br>Componentes do Servidor<br>Binários Super Server<br>Componentes do programador e das ferramentas de administração<br>Componentes do Cliente |             |
| Pasta do Menu Iniciar:                                                                                                    | -           |
| 4                                                                                                    | +           |
| Português                                                                                                    | Cancelar    |

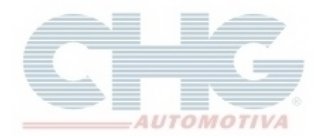

### Aguarde o témino da instalação

| 🗊 Firebird - Instalação                                                                            |          |
|----------------------------------------------------------------------------------------------------|----------|
| A instalar<br>Aguarde enquanto o Assistente de Instalação instala o Firebird no seu<br>computador. | ۲        |
| Installing MSVC 32-bit runtime libraries to system directory                                       |          |
|                                                                                                    |          |
|                                                                                                    |          |
|                                                                                                    |          |
|                                                                                                    |          |
|                                                                                                    |          |
|                                                                                                    |          |
| Português                                                                                          |          |
|                                                                                                    | Cancelar |

### Clique em Seguinte

| 🔂 Firebird - Instalação                                                                                                    |   |
|----------------------------------------------------------------------------------------------------|---|
| <b>Informação</b><br>É importante que leia as seguintes informações antes de continuar.                                                                  | ۲ |
| Quando estiver pronto para continuar clique em Seguinte.                                                                                                 |   |
| Firebird 2.1.1 (Windows Build)                                                                                                    |   |
| o Introdução<br>o Utilizadores Alvo<br>o Questões Conhecidas<br>o Funcionalidades desta versão (todas as plataformas)<br>o Erros resolvidos nesta versão |   |
| o Instalação<br>o Reportar erros                                                                                                    | Ŧ |
| Seguinte >                                                                                                    |   |

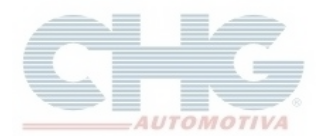

#### Clique em Concluir

| 🕞 Firebird - Instalação |                                                                                                    |
|-------------------------|----------------------------------------------------------------------------------------------------|
|                         | <ul> <li>D Assistente de Instalação concluiu a instalação do Firebird no seu computador. A aplicação pode ser iniciada através dos ícones instalados.</li> <li>Clique em Concluir para finalizar o Assistente de Instalação.</li> <li>Iniciar o Serviço Firebird agora?</li> <li>After installation - What Next?</li> </ul> |
|                         | < Anterior Concluir                                                                                                    |

#### Efetuando a mudança no catálogo para utilizar o Firebird Server

Após instalar o Firebird Server, ou se já existia o gerenciador instalado, feche os programas do catálogo CHG (CHG – Balcão e Catalogo CHG 2.7).

Na Área de trabalho, clique com o botão direito do mouse em cima do ícone do catalogo (CHG – Balcão ou Catalogo CHG 2.7) e selecione **Propriedades** 

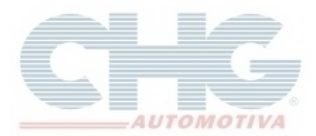

|                     | _ |                                                                                                    |
|---------------------|---|----------------------------------------------------------------------------------------------------|
| Catalogo CHG<br>2.7 |   | Abrir<br>Solucionar problemas de comp<br>Abrir local do arquivo<br>Executar como administrador<br>Fixar na Barra de Tarefas<br>Fixar no Menu Iniciar<br>Restaurar versões anteriores<br>Enviar para<br>Recortar<br>Copiar<br>Criar atalho<br>Excluir<br>Renomear |
|                     |   | Propriedades                                                                                                    |

### Windows XP: botão Localizar Destino

Windows Vista, 7, 8: botão Abrir Local do Arquivo

Ao abrir a pasta bin do catálogo CHG, selecione o arquivo *firebird.msg* para excluir (botão direito do mouse em cima do arquivo e selecione **Excluir**).

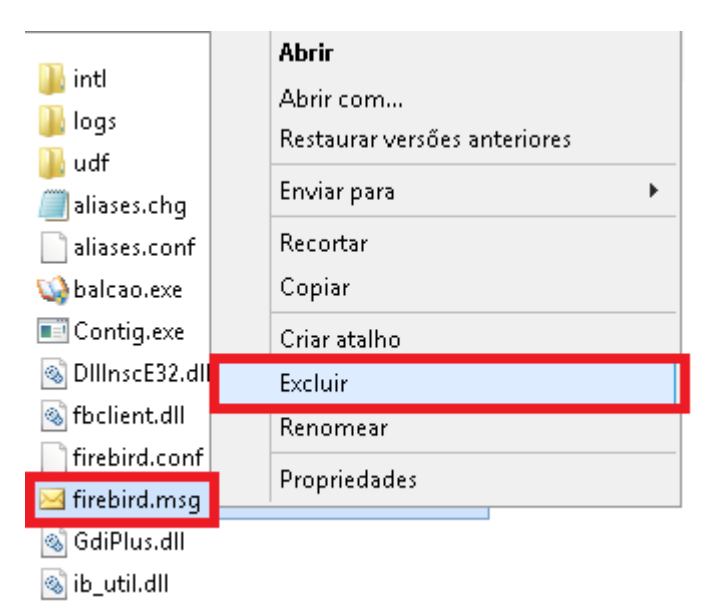

Apagando o arquivo, o catalogo funcionará com o Firebird Server instalado no computador.

Para confirmar se o catálogo está funcionando com o **Firebird Server**, reveja os passos no item <u>Tipo de firebird utilizado</u>

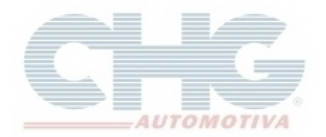

IP do servidor

Abra a tela Executar, (Botão Iniciar, selecione Executar ou utilize o atalho #+ R)

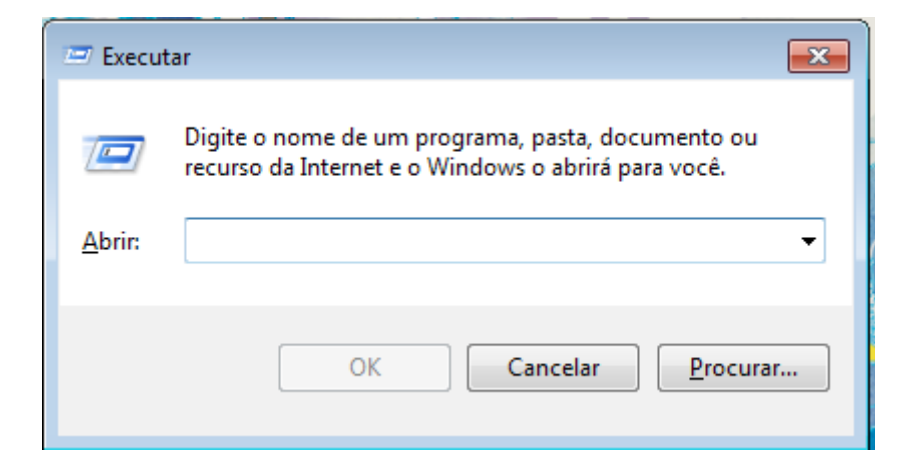

No campo Abrir, digite cmd e clique no botão OK para abrir o Prompt de comando

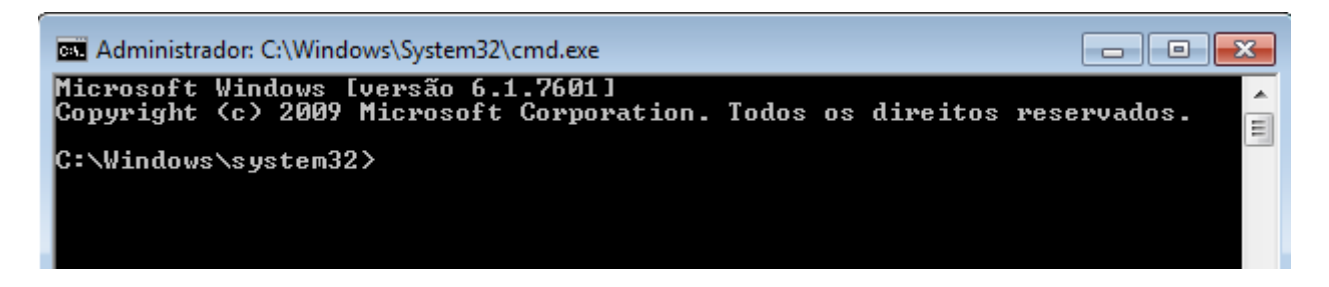

Na tela, digite *ipconfig* e tecle Enter. O endereço a ser utilizado é o Endereço IPv4

| Administrador: C:\Windows\System32\cmd.exe                                                                     | × |
|----------------------------------------------------------------------------------------------------|---|
| Microsoft Windows [versão 6.1.7601]<br>Copyright (c) 2009 Microsoft Corporation. Todos os direitos reservados. | Â |
| C:\Windows\system32> <mark>ipconfig</mark>                                                                     |   |
| Configuração de IP do Windows                                                                                  |   |
| Adaptador Ethernet Conexão local:                                                                              |   |
| Sufixo DNS específico de conexão<br>Endereco IPv6 de link local<br>Endereço IPv4<br>máscara de sup-rede        |   |
| Gateway Padrão                                                                                                 |   |
| Hdaptador de tunel isatap.(                                                                                    |   |
| Estado da mídia                                                                                                |   |
| C:\Windows\system32>                                                                                           | - |

Anote o número do IP servidor para utilizar durante a configuração da(s) máquina(s) cliente.

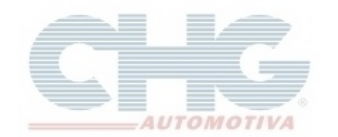

### Configurando máquina cliente

#### Acesse www.chg.com.br. Na página clique no link Downloads

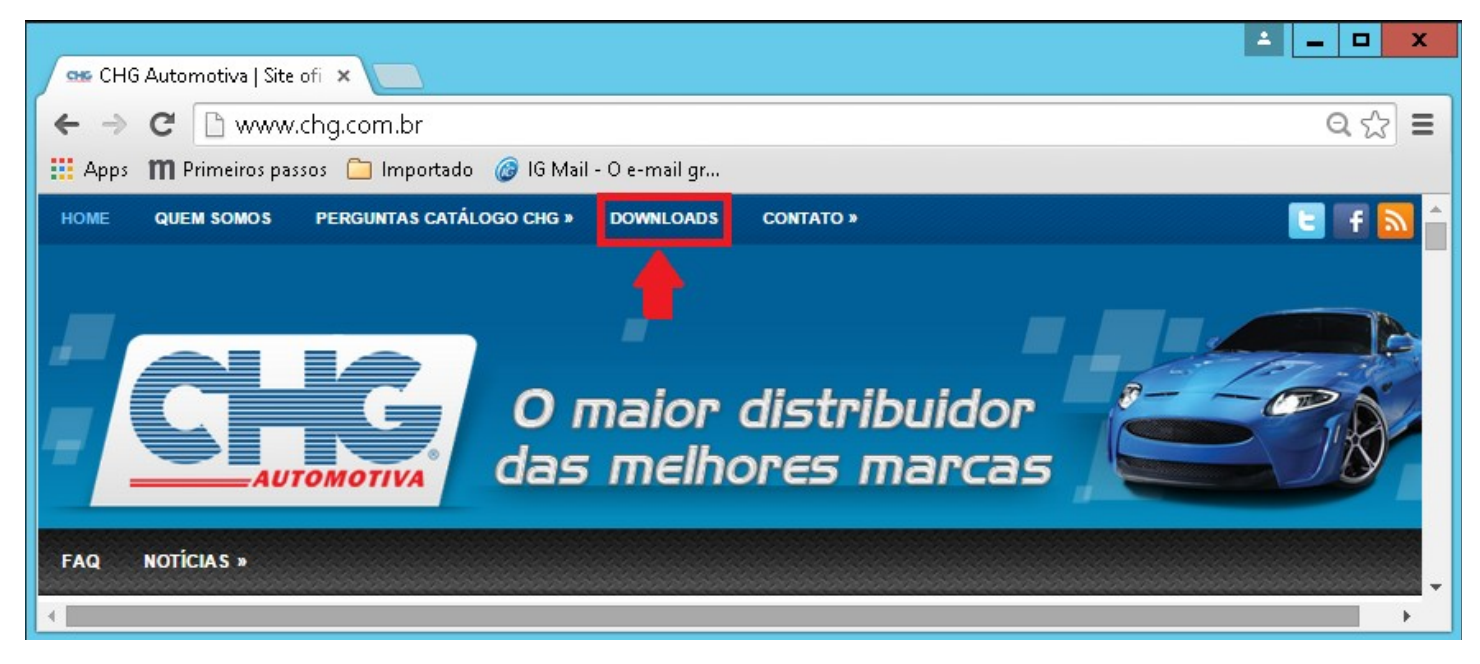

Na página de Downloads, na seção *Catálogo Eletrônico* faça o download da opção *Instalador de cliente em rede.* 

|                                                                                                    | D X |
|----------------------------------------------------------------------------------------------------|-----|
| 🛥 Downloads   CHG Automa 🗙 🔛                                                                                                    |     |
| ← → C 🗋 www.chg.com.br/?page_id=73 Q                                                                                                    | ☆ = |
| 🏥 Apps 🛛 🖿 Primeiros passos 🗀 Importado 🧔 IG Mail - O e-mail gr                                                                                                    |     |
| Atualização do catálogo       Utilize esse arquivo caso você precise atualizar os programas do catálogo e já possuí temas. Esse arquivo não contém temas adicionais. Esse programa atualiza o catálogo para a versão 2.7.1.2       Tamanho: 7.6 MB_ | •   |
| Instalador de cliente em Utilize esse arquivo se você já tem um catálogo em rede Tamanho: 7.6 MB_<br>rede instalado.Utilize esse instalador nas estações cliente .<br>Tenha em mãos o IP da estação servidora antes de<br>começar                   |     |
| Imagens do catálogo                                                                                                    |     |

Após o Download, execute o instalador CatalogoRede.exe

Quando abrir o assistente de instalação, clique no botão Avançar

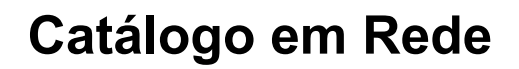

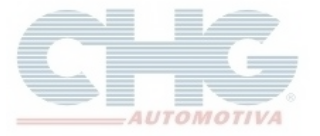

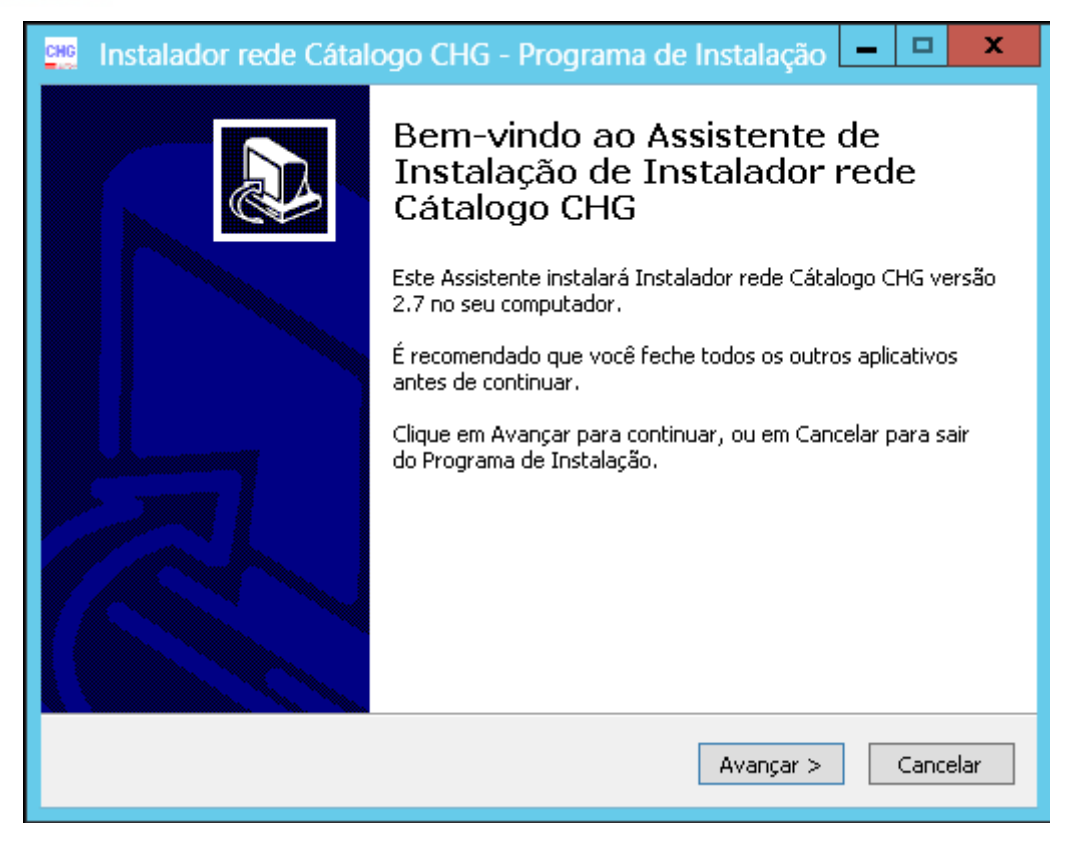

O passo seguinte mostra o destino da pasta do catálogo em rede. Clique em Avançar

| 🟬 Instalador rede Cátalogo CHG - Programa de Instalação 🗕 🗖 🗙                                          |
|----------------------------------------------------------------------------------------------------|
| Selecione o Local de Destino<br>Onde Instalador rede Cátalogo CHG deve ser instalado?                  |
| O Programa de Instalação instalará Instalador rede Cátalogo CHG na seguinte pasta.                     |
| Para continuar, clique em Avançar. Se você deseja escolher uma pasta diferente,<br>clique em Procurar. |
| Procurar                                                                                               |
|                                                                                                    |
|                                                                                                    |
| São necessários pelo menos 21,5 MB de espaço livre em disco.                                           |
| < Voltar Avançar > Cancelar                                                                            |

Selecione uma versão do firebird. Lembrando que a versão selecionada precisa ser compatível à versão Firebird instalada na máquina servidora. Clique em **Avançar** 

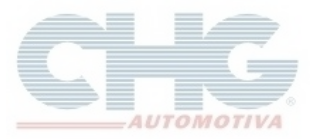

| Instalador rede Cátalogo CHG - Programa de Instalação                                                                                             | <b>–</b> 🗆 X        |
|----------------------------------------------------------------------------------------------------|---------------------|
| <b>Selecionar Componentes</b><br>Quais componentes devem ser instalados?                                                                          |                     |
| Selecione os componentes que você quer instalar; desmarque os compone<br>você não quer instalar. Clique em Avançar quando estiver pronto para con | ntes que<br>tinuar. |
| O Firebird 1.5.6                                                                                                    | 349 KB              |
| O Firebird 2.5.4                                                                                                    | 540 KB              |
| Firebird 2.1.7 (Recomendado)                                                                                                    | 440 KB              |
| A seleção atual requer pelo menos 21,9 MB de espaço em disco.                                                                                     |                     |
| < Voltar Avançar >                                                                                                    | Cancelar            |

### Clique em Avançar

| 😳 Instalador rede Cátalogo CHG - Programa de Instalação 💻 🗖 🗙                                            |  |
|----------------------------------------------------------------------------------------------------|--|
| Selecionar a Pasta do Menu Iniciar<br>Onde o Programa de Instalação deve colocar os atalhos do programa? |  |
| O Programa de Instalação irá criar os atalhos do programa na seguinte pasta<br>do Menu Iniciar.          |  |
| Clique em Avançar para continuar. Se você quiser escolher outra pasta, clique em<br>Procurar.            |  |
| Catálogo CHG Procurar                                                                                    |  |
|                                                                                                    |  |
|                                                                                                    |  |
|                                                                                                    |  |
| < Voltar Avançar > Cancelar                                                                              |  |

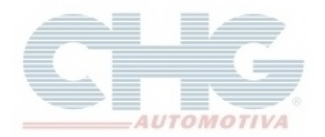

Selecione as opções desejadas e clique em Avançar

| 👊 Instalador rede Cátalogo CHG - Programa de Instalação 💻 🗖 🗙                                                                                              |
|----------------------------------------------------------------------------------------------------|
| Selecionar Tarefas Adicionais<br>Quais tarefas adicionais devem ser executadas?                                                                            |
| Selecione as tarefas adicionais que você deseja que o Programa de Instalação execute<br>enquanto instala Instalador rede Cátalogo CHG e clique em Avançar. |
| Ícones adicionais:                                                                                                    |
| 🗹 Cria ícone balcão                                                                                                    |
| 🗹 Cria ícone catálogo                                                                                                    |
| Cria ícone Teamviewer                                                                                                    |
|                                                                                                    |
|                                                                                                    |
|                                                                                                    |
|                                                                                                    |
|                                                                                                    |
|                                                                                                    |
| < Voltar Avançar > Cancelar                                                                                                    |

No campo *Endereço do servidor*, digite o endereço IP do servidor (conforme orientado na etapa anterior).

No campo *Alias ou localização do arquivo chgv3.fdb no servidor*, para confirmar o destino onde se encontra o arquivo do banco, na máquina servidora verifique o arquivo *sysreport.txt*, no item *Seção 2 - Informações sobre o computador*, a linha *Param PATH ini* 

| 🔄 sysreport - Bloco de notas                                                                                                    | ×  |
|----------------------------------------------------------------------------------------------------|----|
| Arquivo Editar Formatar Exibir Ajuda                                                                                                    |    |
| Seção 2 - Informações sobre o computador                                                                                                    |    |
| Versão do Windows<br>Service Pack Instalado:<br>Usuario Administrador?<br>Nova Estrutura<br>Arquivo Ini                                           |    |
| Param PATH ini<br>String Conexao<br>Param IMGPATH ini<br>Suporte CHG<br>Pode escrever no diretorio:<br>Pode atualizar o programa?:<br>Roda Local? | Ŧ  |
| 4                                                                                                    | зđ |

Após efetuar as configurações, clique em Avançar

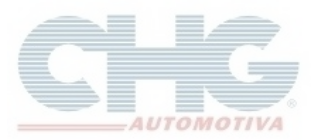

| Instalador rede Cátalogo                                                                       | CHG - Programa de Instalação 🗕 🗖 🗙        |
|------------------------------------------------------------------------------------------------|-------------------------------------------|
| <b>Configurações de conexão ao s</b><br>Você poderá testar e alterar ess                       | servidor<br>as opções depois              |
| Endereço do servidor:<br> <br>Alias ou localização do arquivo (<br> C:\ProgramData\CHG\db\CHG\ | chgv3.fdb no servidor<br>/3.FDB           |
| Usuário Firebird<br>SYSDBA                                                                     | Senha Firebird<br>********<br>Usar padrão |
|                                                                                                | < Voltar Avançar > Cancelar               |

### Clique em Instalar

| 🚆 Instalador rede Cátalogo CHG - Programa de Instalação 🗕 🗖 🗙                                                                                |
|----------------------------------------------------------------------------------------------------|
| Pronto para Instalar<br>O Programa de Instalação está pronto para começar a instalação de Instalador<br>rede Cátalogo CHG no seu computador. |
| Clique em Instalar para iniciar a instalação.                                                                                                |
| < Voltar Instalar Cancelar                                                                                                    |

Aguarde o término da instalação

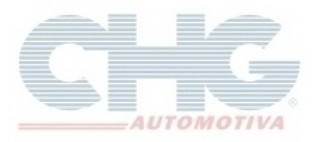

| 🟬 Instalador rede Cátalogo CHG - Programa de Instalação 📃                                                                            | <b>x</b> |
|----------------------------------------------------------------------------------------------------|----------|
| <b>Instalando</b><br>Por favor, aguarde enquanto o Programa de Instalação instala Instalador rede<br>Cátalogo CHG no seu computador. |          |
| Finalizando a instalação                                                                                                    |          |
|                                                                                                    |          |
|                                                                                                    |          |
|                                                                                                    |          |
|                                                                                                    |          |
|                                                                                                    |          |
|                                                                                                    |          |
|                                                                                                    | Cancelar |

Ao abrir a tela de configuração dos parâmetros, clique no botão OK

| Atualizador Catálogo CHG (Build : 1.3.7.46)                                                                                                    | X        |  |
|----------------------------------------------------------------------------------------------------|----------|--|
| 🖾 Inicio 🥜 Opções                                                                                                    |          |  |
|                                                                                                    |          |  |
| Parametros de conexão ao banco                                                                                                    | <u> </u> |  |
| Tipo de Conexão       Protocolo (caso não saiba selecione TCP/IP)         O Local <u>Hemoto</u> ICP/IP (recomendado)       IPX         Named Pipe |          |  |
| Host ou IP Porta 3050 Ping                                                                                                    |          |  |
| Arquivo Procurar                                                                                                    |          |  |
| Usuário e senha de acesso ao banco Firebird                                                                                                    |          |  |
| Usuário SYSDBA <u>S</u> enha                                                                                                    |          |  |
| Testar Ok Cancel                                                                                                    | ar       |  |
| Clique aqui para iniciar o catálogo                                                                                                    |          |  |
| arregando parametros                                                                                                    |          |  |

Vai aparecer a mensagem confirmando a conexão com o banco de dados no servidor. Clique no botão **OK**.

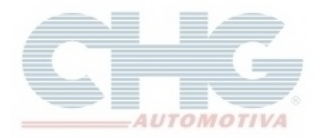

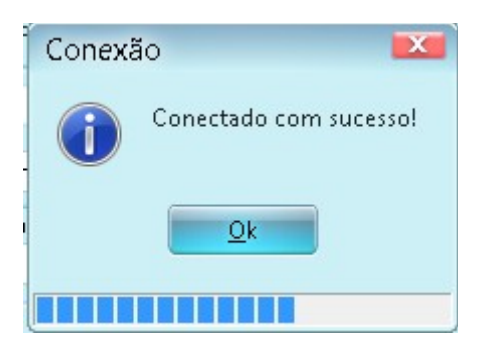

#### Clique em Concluir

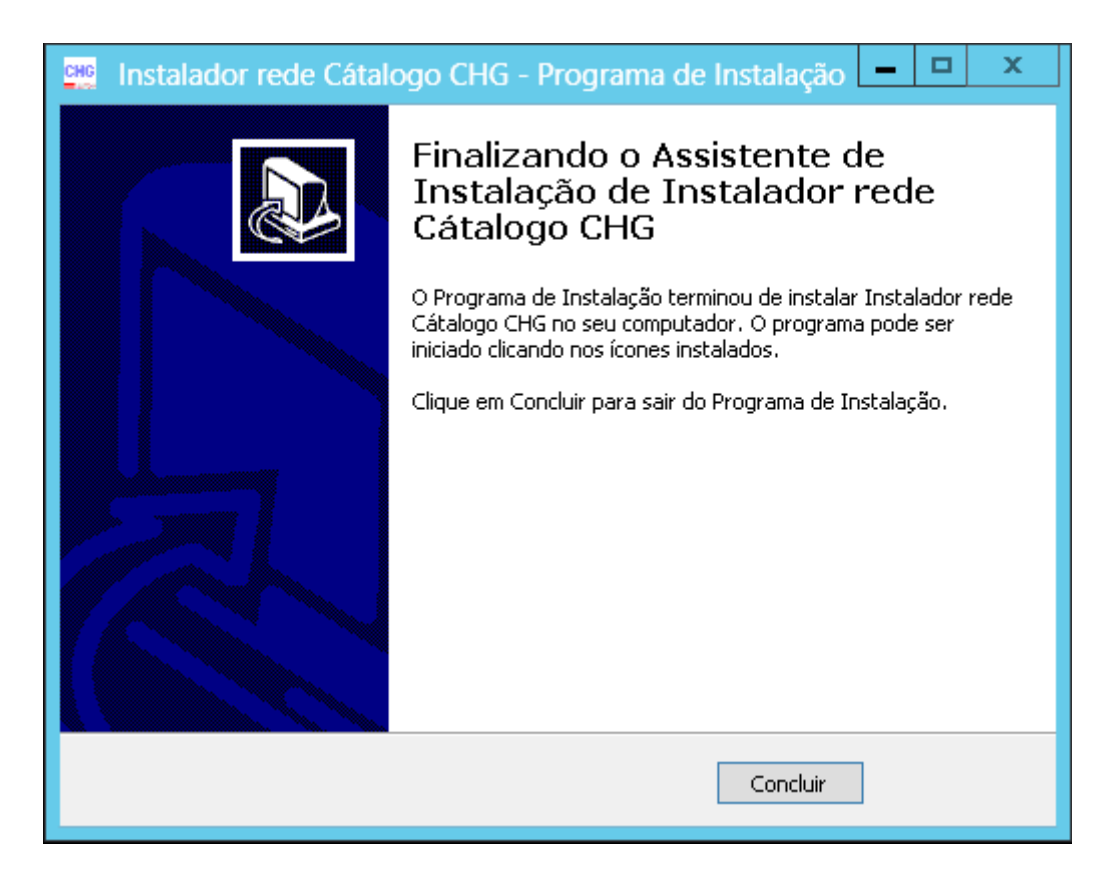

### Configurações adicionais

Imagens do catálogo

Caso apareça o log de erro ao abrir o catálogo em rede:

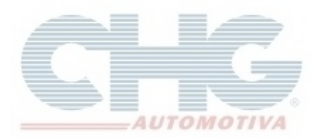

| 💴 Controle de erro                                                                                                    |                                |
|----------------------------------------------------------------------------------------------------|--------------------------------|
| O programa detectou um problema e tentará se recuperar agora.Clique em continuar para tentar retomar ou Fech<br>Ajuda a melhorar o catálogo cada vez mais enviando o erro gerado para a CHG clicando em Enviar (internet req<br>Clique em detalhes para mais informacoes sobre o erro. | nar para encerrar.<br>Juerida) |
| Arquivo de Log de erro                                                                                                    |                                |
| Arquivo gerado as <b>Entre Sec</b> ão 1 - Gerador<br>Aplicativo gerador                                                                                                    |                                |
| Seção 2 - Exceção do Aplicativo                                                                                                    |                                |
| Mensagem [FireDAC][Phys][SQLite] ERROR: file is encrypt<br>r is not a database<br>Classe Exceção ESQLiteNativeException                                                                                                    | ed o                           |
| Continuar Imprimir Enviar                                                                                                    | Jetalhes                       |

Clique no botão Continuar para abrir o catálogo

O catálogo em rede precisa ter o arquivo das imagens localmente para conseguir visualizar as fotos no programa.

Siga as instruções do faq Adicionar Imagens ao catálogo, verifique o item Catálogo em Rede.